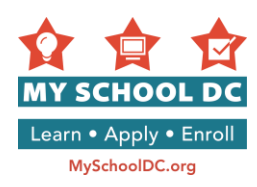

## MY SCHOOL DC APPLICATION USER GUIDE My School DC ማመልከቻ ቅጽ አሞላል መምሪያ። የ2017-18 የትምህርት ዓመት

**ዓላማ፡**የዚህ መመሪያ ዋና ዓላማ የMy School DC ኦንላይን ማመልከቻ ቅጽ እንዴት እንደሚሞሉ አስፈላጊውን እርዳታ ለመስጠት ነው፡፡ በኦንላይን በሚያመለከቱበት ወቅት እባክዎ ይህንን መመሪያ በጥንቃቄ ተከተሉ፡፡ ማመልከቻው በእንግሊዘኛ እና በእስፓኒሽ ቋንቋዎች በMySchoolDC.org ድህረ ገጽ ላይ ይገኛል፡፡ ይህ መምሪያ በተለይ በእንግሊዘኛ ለተዘጋጀው የማመልከቻ ቅጽ ማብራሪያ የሚሰጥ ነው፡፡

እባክዎ ይህ መመሪያ በMySchoolDC.org ድህረ ገጽ ላይ የሚገኘው ማመልከቻው ቅጽ <u>ምትክ እንዳልሆ</u>ነ ይረ<del>ዱ</del>።

በኦንላይን የሚገኘውን የማመልከቻ ቅጽ ለመሙላት እርዳታ ካስፈለንዎ እባክዎ በMy School DC አፋጣን መስመር በ(202) 888-6336 ከሰኞ እስከ አርብ ባሉት ቀናት ከ9am እስከ 5pm ይደውሉ። ሰራተኞች በራስዎ ቋንቋ አስተርጓሚ በማቅረብ እና ማመልከቻ በስልክ ለመሙላት እርዳታ ለመስጠት ዝግጁ ሆነው ይጠቢቃሉ። አስተርጓሚም በቀጥታ ተመድብዎሎት በስልክ እርዳታ በመሰጠት አማካይነት የማመልከቻው ቅጽ በተሟላ ሁኔታ አጠናቀው መላክ እንዲችሉ ያስቸልዎታል።

#### ጣውጫ

| ቅደም ተከተል፤ 1 የ2017-18 የትምህርት ዓመት የMy School DC ኦንላይን ማመልከቻ ያግኙ | 2  |
|---------------------------------------------------------------|----|
| ቅደም ተከተል፤ 2: የቤተሰብ አካውንት ይፍጠሩ                                 | 3  |
| ቅደም ተከተል፤ 3: ማመልከቻውን መሙላት ይጀምሩ                                | 6  |
| ቅደም ተከተል፤ 4: የተማሪ ማስረጃ ማስንባት                                  | 7  |
| ቅደም ተከተል፤ 5: የአሳዳጊ መረጃ ማስንባት                                  | 12 |
| ቅደም ተከተል፤ 6: የተማሪና የአሳዳጊ <i>መረጃን</i> አንብቦ ማረ <i>ጋ</i> ገዮ      | 17 |
| ቅደም ተከተል፤ 7: ትምህርት ቤቶችን መምረጥ                                  | 18 |
| ቅደም ተከተል፤ 8: የDCPS ከተማ አቀፍ ምርጥ ሁለተኛ ደረጃ ትምህርት ቤቶች             | 20 |
| ቅደም ተከተል፤ 9: ምርጫዎችዎን በቅደም ተከተል ማስቀመጥ                          | 22 |
| ቅደም ተከተል፤ 10: አረጋግጠው ይላኩ                                      | 23 |
| ማመልከቻዎን ማረም                                                   | 25 |
|                                                               |    |

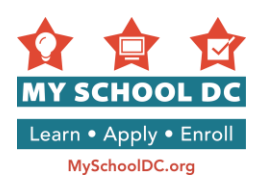

## ደረጃ 1፡ የ2017-18 የትምህርት ዓመት የMy School DC አንላንይ ማመልከቻ ማግኘት

የ2017-18 My School DC የአንላይን ማመልከቻ በሦስት መንገዶች ማግኘት ይቸላሉ።

- 1. MySchoolDC.org ድህረ ነጽ ውስጥ ነብተው "Apply" የሚለውን ይጫኑ፣
- 2. MySchoolDC.org ድህረ ገጽ ውስጥ በመግባት የመጀመሪያው ገጽ ላይ "Sign in or Create Account" የሚለውን ይጫኑ፤
- 3. በቀጥታ ወደ https://apply.myschooldc.dc.gov/ ይሂዱ

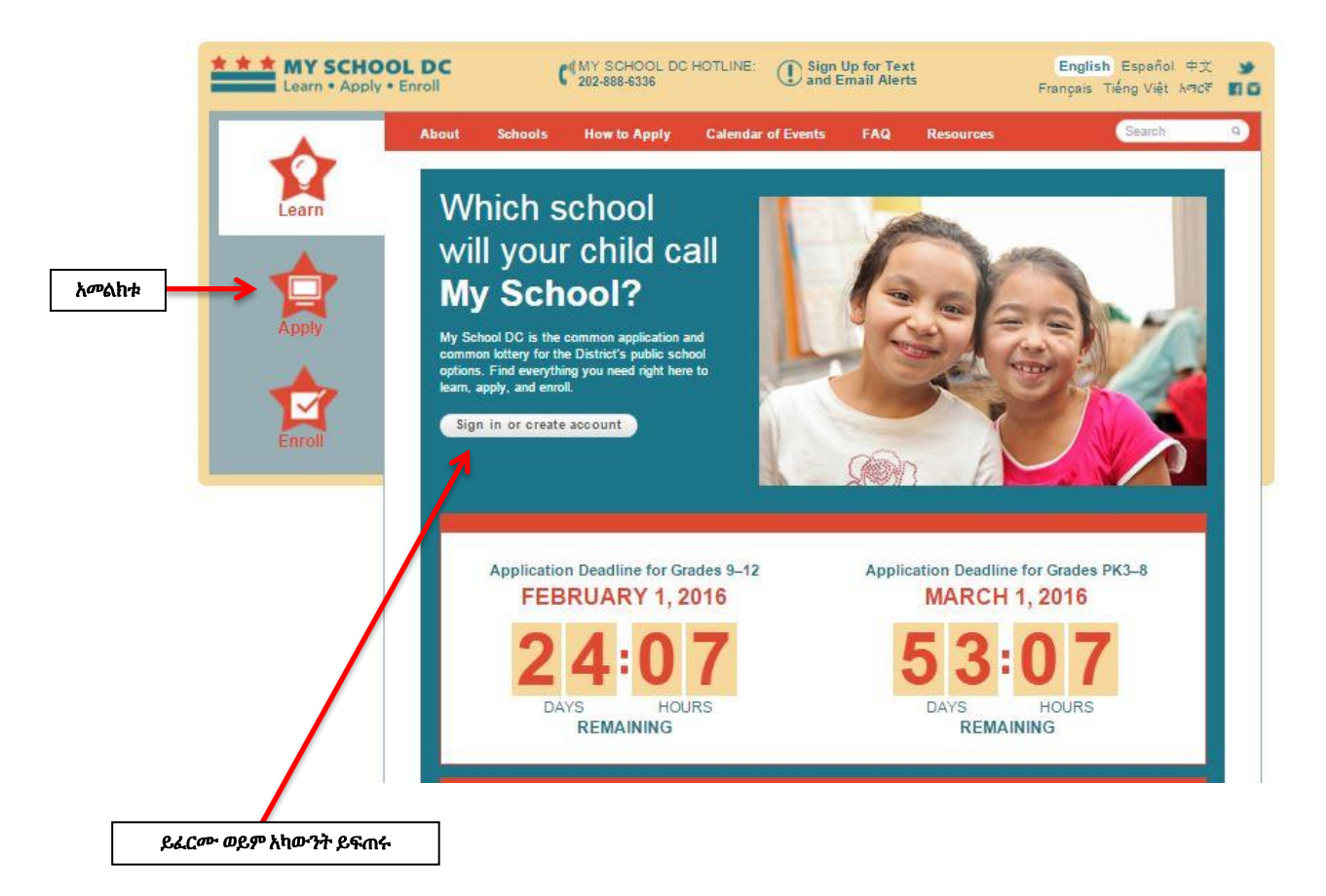

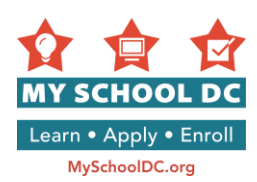

## ደረጃ 2፡ የቤተሰብ አካውንት *ጦ*ፍጠር

የቤተሰብ አካውንት ለመፍጠር "ለአዲስ ተጠቃሚዎች" በሚለው *ር*እስ ስር "Create Account in English" የሚለውን ይጫኑ።

|     | Lise this site to greate a congrate application for                                                                         | each child in your family who is                    |
|-----|----------------------------------------------------------------------------------------------------|-----------------------------------------------------|
|     | applying to attend a new school for next year. L apply.                                                                     | earn more about what you need                       |
|     | Does my child I want to learn about need to apply? participating school                                                     | I want to learn about<br>Is the application process |
|     | NEW USERS                                                                                                    | RETURNING USERS                                     |
|     | You must create a family account to apply. You can use the same family account to create applications for multiple siblings | Email Address or Username                           |
|     | Once you create your family account, you can save, edit,                                                                    | Password                                            |
| หรั | and submit applications.                                                                                                    | Forgot your password?                               |
|     | Create Account in English                                                                                                   | Log in                                              |
|     | Crear la cuenta en Español                                                                                                  |                                                     |
|     | አማርኛ: እንዲት አድርገው ማምልክት እንጸለብታ ምሪ <u></u> ች ክሬለጉ አዚህ <mark>ይመን</mark>                                                        |                                                     |
|     | 中文: 如需索取如何申请的信息。请点去此外                                                                                                    |                                                     |

አመልካች የቤተሰብ አካውንት ሊፈጥር የሚችልበት ሁለት መንገዶች አሉ፣

- የኢ*ሜ*ል አድራሻ፣ **ወይም**
- የተጠቃሚ ስም መፍጠር

ከነዚህ ከሁለቱ ዘዴዎች አንዱን ብቻ መምረጥ ይችላሉ። በኢሜል አድራሻ አካውንት መፍጠሩ በበለጠ የተሻለ ነው።

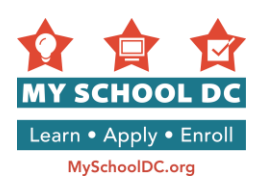

## ዘዴ 1፡ የኢሜል አድራሻ በመጠቀም የቤትሰብ አካውንት መፍጠር

## የኢሜል አድራሻ በመጠቀም የቤተሰብ አካውንት መፍጠር

|                              | Home > Create a Family Account                                                                                                    |
|------------------------------|----------------------------------------------------------------------------------------------------|
|                              | Create a Family Account                                                                                                    |
|                              | Create a family account to start, save, edit and submit an application for each child in your family applying to a new school. You will also use this account to see your lottery results.             |
| የኢሜል አድራሻ<br>በመጠቀም<br>ይመዝግቡ፤ | My School DC recommends that you create your account with an email address so you can receive lottery updates and result notifications.  Register with an email address I do not have an email address |
| 1                            | Email Address:                                                                                                    |
|                              | Submit                                                                                                    |
|                              | 2 3                                                                                                    |

## ደረጃዎች

- 1. የኢሜል አድራሻዎን ያስንቡ
- 2. የኢሜል አድራሻዎን ትክክለኛነቱን ያረጋግጡ
- 3. በስተቀኝ በኩል ወረድ ብለው "Submit" የሚለውን ይጫኑ

**ጣስታወሻ**፣ መመዝገብዎን ለጣረጋገጥ እባክዎን hmyschooldc@dc.gov. የተላከ የኢሜል መልእክት ይመልከቱ። በኢሜሉ ያለውን ሊንክ በመጫን ተመልሰው የመግቢያ መታወቂያ ይፍጠሩ። hmyschooldc@dc.gov የኢሜል መለእክት ካልደረሰዎት በ202-888-6336 ይደውሉ።

- 4. መመዝገብዎን እንዳረጋገጡ የመግቢያ ኮድ ይፍጠሩ። የመግቢያ ኮዱ ስምንት ፊደላት የያዘ መሆን አለበት።
- 5. የመግቢያው ኮድ ትክክል መሆኑን ያረጋገጡ።
- 6. በስተቀኝ በኩል ወረድ ብለው "Submit" የሚለውን ይጫኑ

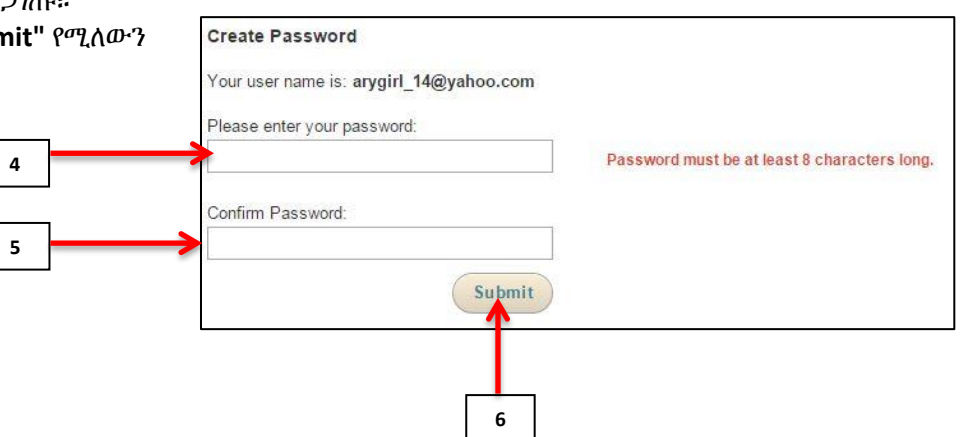

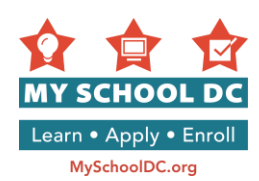

## ዘዴ 2፡ የተጠቃሚውን ስም በመጠቀም አካውንት መፍጠር

#### "I do not have an email address" የሚለውን ይጫኑ

|   | Home > Create a Family Account                                                                                                    |                                                                                                    |                   |
|---|----------------------------------------------------------------------------------------------------|----------------------------------------------------------------------------------------------------|-------------------|
|   | Create a Family Account                                                                                                    |                                                                                                    |                   |
|   | Create a family account to start, save, edit and subrapplying to a new school. You will also use this account of the school of the start of the school of the school of th | mit an application for each child in your family<br>ount to see your lottery results.                                                                    |                   |
|   | You have chosen to register without an email addres<br>You will need both to log back into your account. If y<br>contact the My School DC Hotline at 202-888-6336,<br>information. ALL FIELDS ARE REQUIRED.                                                                                                    | ss. Please write down your username and password.<br>you forget your username or password, you may<br>Monday-Friday (9 a.m. to 5 p.m.), to retrieve that |                   |
|   | Register with an email address                                                                                                    | I do not have an email address                                                                                                    | የኢሜል አድራሻ<br>የለኝም |
|   | Username:                                                                                                    | Confirm Username:                                                                                                    |                   |
| 1 |                                                                                                    | <b>&lt;</b>                                                                                                    | 2                 |
|   | Security Question 1:                                                                                                    | Security Question Answer:                                                                                                    |                   |
| 3 | Choose One                                                                                                    |                                                                                                    |                   |
|   | Security Question 2:                                                                                                    | Security Question Answer:                                                                                                    |                   |
|   | Choose One 🔹                                                                                                    |                                                                                                    |                   |
|   | Password: (Must be at least 8 characters)                                                                                                    | Confirm Password:                                                                                                    |                   |
| 5 |                                                                                                    |                                                                                                    | 6                 |
|   |                                                                                                    | Submit                                                                                                    |                   |
|   |                                                                                                    | <b>↑</b>                                                                                                    |                   |
|   |                                                                                                    | 7                                                                                                    |                   |

- የተጠቃሚ ስምዎን ያስገቡ። የተጠቃሚ ስም ለመፍጠር ፊደላትን፣ቁጥሮችን፣ወይም ሁለቱንም የያዘ ሊሆን ይችላል። የተፈጠረውን የተጠቃሚ ስም ጽፈው በማስታወሻዎ ይያዙት።
- 2. ይያዙት።
- 3. ሁለት ሚስጥራዊ ጥያቄዎች ከተዘረዘሩት ጥያቄዎች ይምረጡ። ከሚከተሉት ሁለቱን ጥያቄዎች መመለስ ያስፈልባዎታል።
  - ሀ. የሴት አያትዎ ስም ጣነው?What is your mother's middle name?
    - ለ. የእናትዎ አባት ስም ማነው?
    - ሐ. የትኛውን ፊልም ነው የሚወዱት?
    - መ. የሚወዱት ቀለም የትኛውን ነው?
    - *พ*. የተወለዱት የት ከተማ ነው?
- 4. ለመጀመሪያውና ለሁለተኛው ሚስጥራዊ ጥያቄዎች መልስዎችዎን ይጻፉ።
- 5. የመግቢያ ኮድ ይፍጠሩ። ኮዱ 8 ፊደላት የያዘ መሆን አለበት። ለሚሥጥራዊ ጥያቄዎች የተጠቀሙባቸውን መልሶች ጽፈው በማስታወሻ ያስቀምጡ።
- 6. የመግቢያ ኮድዎን ያረጋግጡ
- 7. በስተቀኝ በኩል ወረድ ብለው "Submit" የሚለውን ይጫኑ

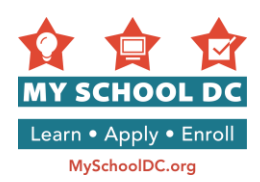

## ደረጃ 3፡ *ግመ*ልከቻውን ይጀምሩ

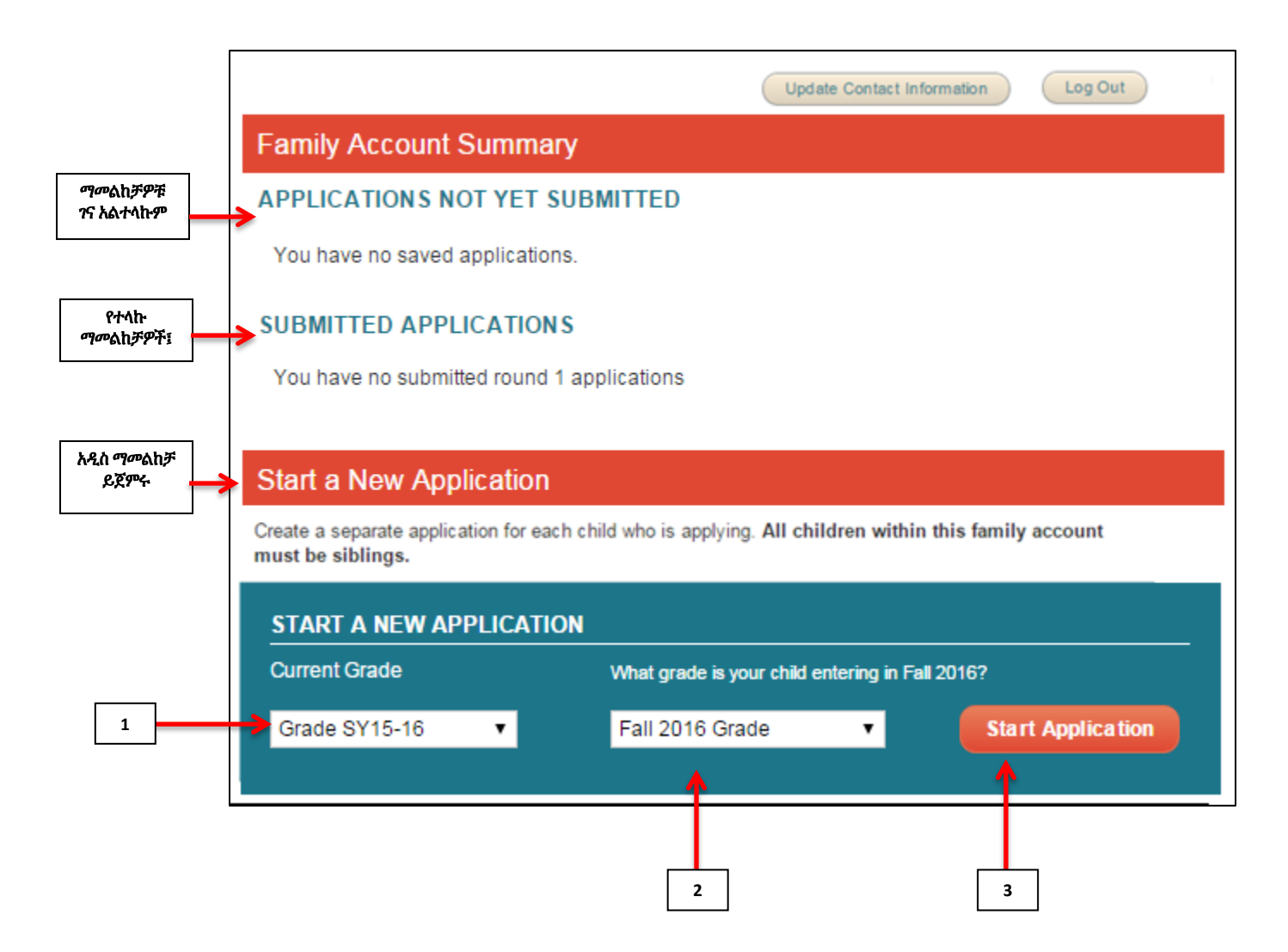

አዲስ ማመልከቻ ለመጀመር፤ በንጹ መጨረሻ "Start a New Application" ክፍል ይሂዱ

- 1. የልጅዎን አሁን የሚንኝበትን የትምህርት ደረጃ ይምረጡ
- 2. ልጅዎ በ 2015 የበልግ ወቅት የሚገባበትን ክፍል ይምረጡ
- 3. "Start Application" የሚለውን ይጫኑ

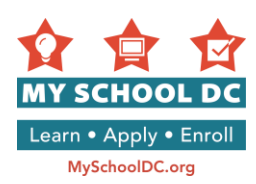

## ደረጃ 4፡ የትምህርት ቤት መረጃን ማስንባት

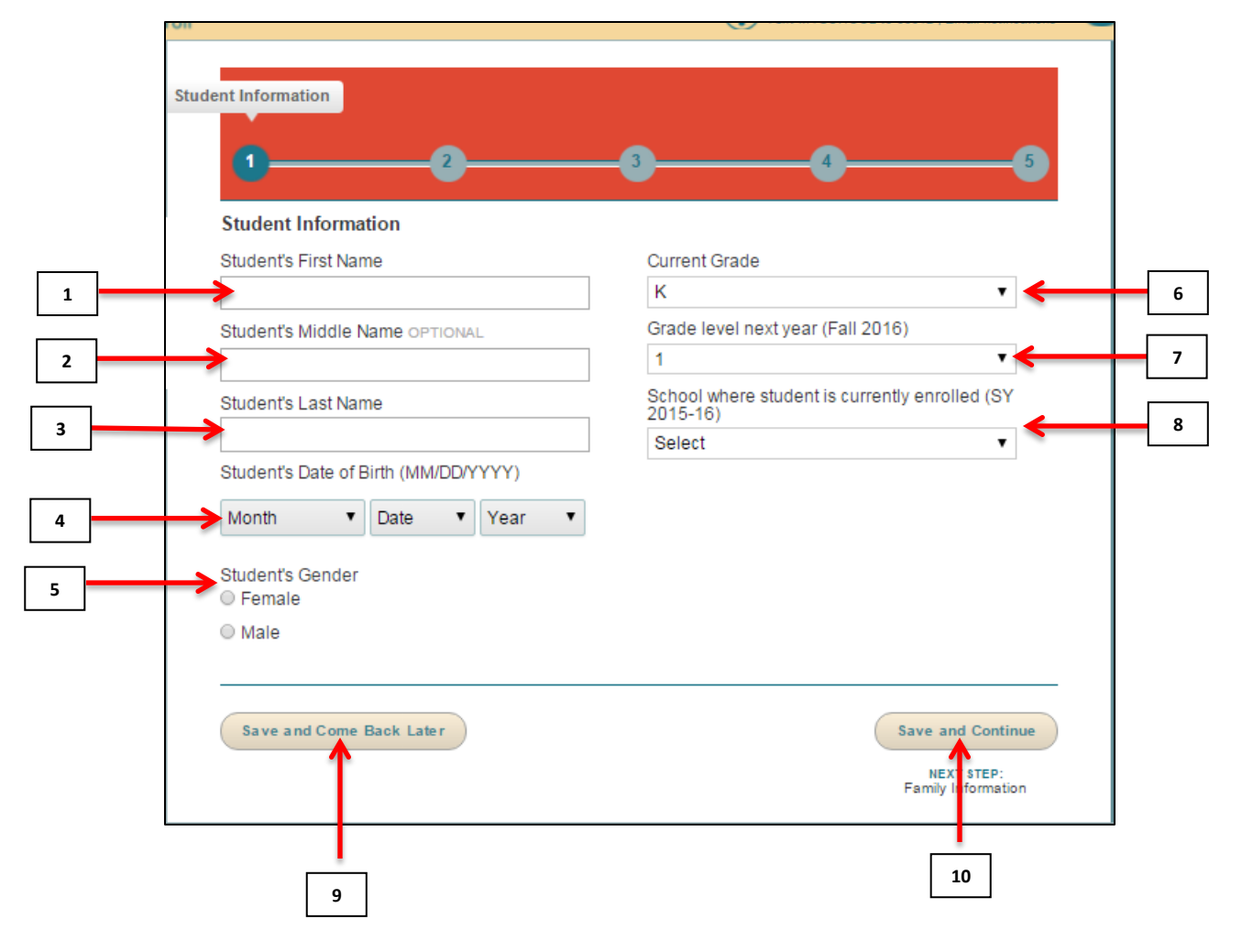

- 1. የተጣሪው የመጀመሪያ ስም
- 2. <u>በፍላንት የሚደረባ፡ የተጣሪው የአባት ስም</u>
- 3. የተማሪው የአያት ስም
- 4. የተማሪው የልደት ቀን (ወር/ቀን/ዓመት)
  - ማስታወሻ፤ መጀመሪያ ወሩን፣ ቀጥሎ ቀኑን፣ ከዚያ ቀጥሎ ዓመተ ምህረቱን
- 5. የተጣሪው ጾታ
  - ሴት
  - ወንድ
- 6. የአሁኑ የክፍል ደረጃ
- 7. የሚቀጥለው ዓመት (በልፃ 2017) የክፍል ደረጃ
- 8. በአሁኑ ጊዜ ተማሪው የሚማርበት ት/ቤት፤

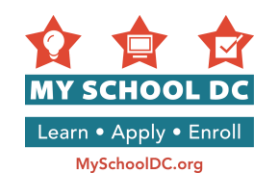

- a. የልጅዎን ት/ቤት ካላንኙ "Other" የሚለውን መምረጥ ይኖርብዎታል። የትምህርት ቤቱን ስም፣ አድራሻ እና የስልክ ቁጥር እንዲያስንቡ ይጠየቃሉ።
- b. ልጅዎ በአሁኑ ጊዜ በDCPS ወይም በቻርተር ትምህርት ቤት የሚማር ከሆነ የተማሪው የመታወቂያ ቁጥር

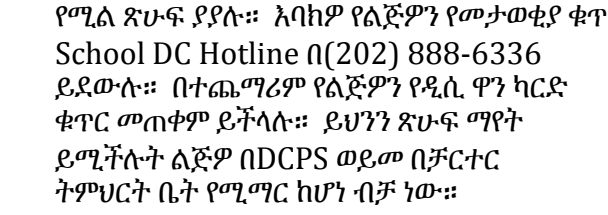

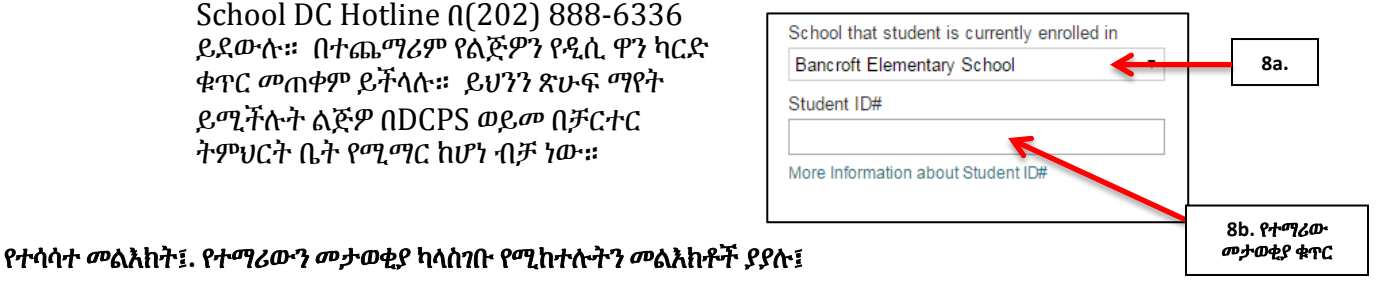

# የሚል ጽሁፍ ያያሉ። እባክዎ የልጅዎን የመታወቂያ ቁጥር ያስገቡ። ቁጥሩን የማያውቁ ከሆነ በMy

Please provide a student ID number. To learn more about this number and where you can locate it - click here. Still having trouble locating your child's ID number? Call the My School DC Hotline at (202) 888-6336, Monday through Friday, 9 a.m. to 5 p.m. or email us at info@myschooldc.org and we can assist you a. የተማሪውን የመታወቂያ ቁጥር ያስንቡ Enter Student ID Continue without Student ID b. ካለ ተማሪው የመታወቂያ ቁጥር ይቀጥሎ

ይህ መልእክት የሚለው፤ "እባክዎ የተማሪውን መታወቂያ ቁጥር ያስነቡ። ስለዚህ ቁጥር ለማወቅ እና የት ሊያነኙት እንደሚችሉ ይህንን ይጫኑ። አሁንም የልጅዎን የተጣሪ መታወቂያ ቁጥር ጣግኘት ተቸግረዋልን? በMy School DC Hotline የስልክ መስመር ቁጥር (202) 888-6336 ከሰኞ እስከ አርብ ባሉት ቀናት ከ9 a.m. እስከ 5 p.m *መ*ደወል ውይም በinfo.myschooldc@dc.govኢ*ሜ*ል ቢያደርጉልን ልንረዳዎት እንችላለን።

- ይህንን መልእክት ካዩ ሁለት አማራጮች አሉዎት፤
  - a. የልጅዎን መታወቂያ ቁጥር ለማስገባት የተማሪው መታወቂያ ይጫኑ።
  - b. ማመልከቻውን ለመቀጠል "Continue without Student ID" የሚለውን ይጫኑ። ይህንን መረጃ ለማግኘት ማመልከቻዎን ከማስንባትዎ በራት በMy School DC Hotline የልክ መስመር በ202) 888-6336 እንዲደውሉ በጥብቅ
    - እናስጠነቅቃለን።
    - **ማስታወሻ፤** ይህን አማራጭ ከመረጡና ልጅዎ ምርጥ ከተማ አቀፍ ሁለተኛ ደረጃ ትምህርት ቤት ለመግባት የሚያመልክት ከሆነ መደበኛ ውጤቶቻቸው በድረ ንጽ ላይ ሰለማይታዩ መረጃውን እራስዎ መስጠት አለብዎት።

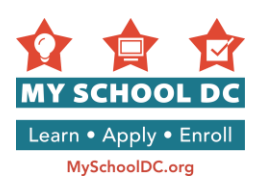

## የስህተት መልዕክት 2፡ የልጅዎን የተማሪ መታወቂያ ቁጥር አሳስተው አስንብተው ከሆነ የሚከተሉትን ያያሉ፣

| We're sorry, but we do not recognize the<br>you continue to receive this message, pl<br>info@myschooldc.org. | ident information you provided. Please double check that the student's ID number, name and date of birth wer<br>se contact the My School DC Hotline at (202) 888-6336, Monday through Friday, 9 a.m. to 5 p.m. or email us at | e entered correctly. If |
|----------------------------------------------------------------------------------------------------|----------------------------------------------------------------------------------------------------|-------------------------|
| Double Check Info/Edit                                                                                       | Continue with the                                                                                                    | information as is       |
| 1                                                                                                    | 1                                                                                                    |                         |
| a. ትክክል መሆኑን በድጋሚ<br>ያረጋግጡ/ያርሙ                                                                               | b. <i>መረጃው</i> እንዳለ ይ <del>ቀ</del>                                                                                                    | ዋሱ                      |

የልጅዎን \_\_\_\_\_\_ አሳስተው አስንብተው ከሆነ የሚከተሉትን ያያሉ፤ "እናዝናለን። ያስገቡት የተማሪ መረጃ ልናውቀው አልቻልንም። እባክዎ የተማሪውን መታወቂያ ቁጥር፤ ስሙ እና የትውልድ ዘመን በትክክል መግባታቸውን ያረጋግጡ። ይህንን መልእክት በተደጋጋሚ ከደረሰዎት የMy School DC Hotline መስመር በ(202) 888-6336 ከሰኞ እስከ አርብ ባሉት ቀናት ከ9 a.m እስከ 5 p.m ደውለው ይጠይቁ። ወይም በኢሜል info.myschooldc@dc.gov ጽፈው ይጠይቁ።"

የሚከተለውን መልእክት ካዩ ሁለት አማራጮች አሉዎት፤

ሀ. የMy School DC Hotline መስመር በ(202) 888-6336 ደውለው የልጅዎ የተማሪ መታወቂያ ቁጥር ትክክል መሆኑን ያረጋግጡ። ትክክለኛውን መረጃ እንዳጘኙ እርማት ለማድረግ "Student ID#"

ለ. የተማሪው መታወቂያ ቁጥር ትክክል መሆኑን ሳያረጋግጡ ባስንቡት መረጃ መቀጠል ከፌለኑ "Continue with the information as is" የሚለውን ይጫኑ። ይህንን አማራጭ ከመረጡ እና ልጅዎ ለምርጥ ከተማ አቀፍ ሁለተኛ ደረጃ ትምህርት ቤት የሚያመለክት ከሆነ፤ መደበኛ የትምህርት ውጤቱ ወዲያውኑ አይታይም። ስለዚህ ይህንን መረጃ እራስዎ መስጠት ያስፈልግዎታል።

- 9. <u>በፍላጎት የሚደረግ፡ ጣመልከቻውን ለጣቆየት እና እንደገና ለመመለስ "ያስገቡ እና ይቀጥሉ" የሚለውን ይጫኑ።</u> ጣመልከቻውን ለመቀጠል በቤተሰብ አካውንት መግባት ይኖርብዎታል።
- 10. ማመልከቻውን ለመቀጠል "ያስንቡ እና ይቀጥሉ" የሚለውን ይጫኑ።

"ያስንቡ እና ይቀጥሉ" የሚለውን ከተጫኑ በኋላ ከሁለት አንድ የስህተት መልአክቶች ያንኛሉ። የስህተት መልእክት ካንኙ ከዚህ በታች የተመለከተውን ትእዛዝ ይከተሉ። የስህተት መልእክት ካላንኙ እባክዎ ማመልከቻውን መሙላት ይቀጥሉ።

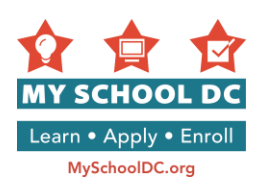

## የስህተት መልዕክት 1፡ በቤተሰብ አካውንትዎ ላይ ቀደም ሲል ለማመልከት ለጀመሩት ልጅዎ ጉዳይ ከሆነ "Save and Continue" የሚለውን የጎላ ጽሁፍ እንደተሜኑ የሚቀጥለውን ስህተት የሚጠቁም መልእክት ከመቅጽበት ያያሉ፤

We're sorry, but it looks like an application has already been created for this student. If you would like to edit the existing application, please go back to the Family Account Summary page and access your application there.

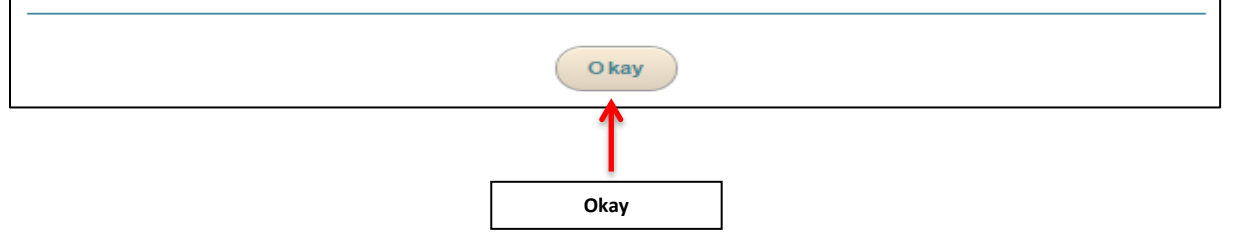

መልዕክቱ የሚለው፣ በመልእክት ሳጥን ውስጥ "እናዝናለን። እንደተገነዘብነው ከሆነ በዚህ ተማሪ ስም የማመልከቻ ቅጽ ተፈጥሯል። ይህንን የማመልከቻ ቅጽ ለማስተካከል/ለማረም ከፈለጉ እባክዎ ወደ Family Account Summary ገጽ ይመለሱ። እዚህ ገጽ ላይ እስካሁን ያገባደዱትን የዚህን ተማሪ ማመልከቻ ያገኙታል"።

"Okay" የሚሰውን የንሳ ጽሁፍ ይጫኑ፤ይህንን እንደተጫኑ ከመቅጽበት ወደ ቤተሰብ አካውንት ጣጠቃለያ ገጽ ይወስድዎታል። እዚያም ገጽ ላይ ቀደም ሲል የጀመሩትን የጣመልከቻ ቅጽ ያገኛሉ።

## የስህተት መልዕክት 2፡ እንደኢጋጣሚ ለእዚህ ተማሪ የማመልከቻ ቅጽ በሌላ የቤተሰብ አካውንት (መዝንብ) አማካይነት ተፈጥሮ ከሆነ የሚቀጥለውን ስህተት የሚጠቁሙ መልእከት "Save and Continue" የሚለውን የንላ ጽሁፍ ወዲያውኑ እንደተጫኑ ያያሉ፤

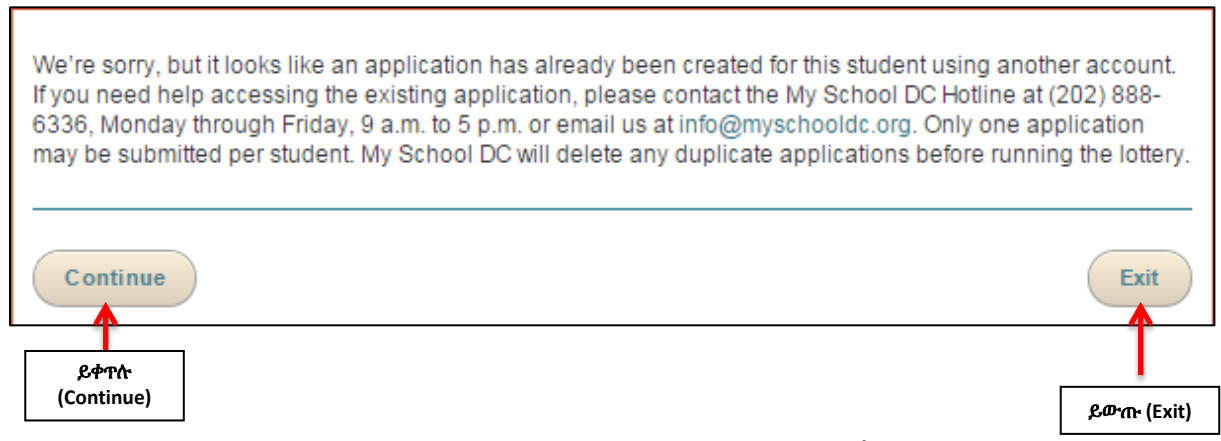

መልዕክቱ የሚለው፣ "እናዝናለን፤ እንዳስተዋልነው ከሆነ በዚህ ተማሪ ስም አንድ የማመልከቻ ቅጽ በሌላ አካውንት (መዝንብ) የተከፈተ መሆኑን ተገንዝበናል። ይህንን የማመልከቻ ቅጽ ማግኘት ከፈለጉ በMy School DC Hotline የስልክ መስመር (202) 888-6336 በመጠቀም ከሰኞ እስከ አርብ ባሉት ቀናት ከ9 a.m እስከ 5 p.m ባሉት ጊዜያት ደውለው ይጠይቁ። ወይም በኢሜል info.myschooldc@dc.gov መልእክት በመላክ ይጠይቁ። ለአንድ ተማሪ አንድ ማመልከቻ ማስንባት ብቻ ነው የሚፈቀደው። በአንድ ተማሪ ስም ተደጋጋሚ ማመልከቻ በዚያው ወቅት ከደረሰ የMy School DC የስራ ባልደረባ ሎተሪ ከመውጣቱ በፊት አንዱን ማመልከቻ ብቻ አስቀረቶ ሌሎችን ከዳታው መዝንብ ያስወግዳል።"

ማመልከቻውን ለመቀጠል "Continue" የሚለውን መሜን ይችላሉ ወይም ለመውጣት "Exit" የሚለውን መሜን ይችላሉ። እባክዎ በMy School DC Hotline የስልክ መስመር (202) 888-6336 ለተጨማሪ እርዳታ ደውሉልን።

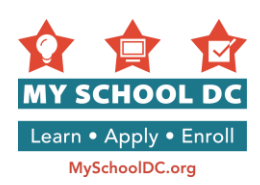

## የስህተት መልዕክት 3: ይህ መልዕክት የሚለው፣ "ለPK3 አመልክተዋል። በልጅዎ ዕድሜ መሥረት ለPK4 ብቁ ነው። የክፍል ደረጃውን ወደ PK4 ከፍ ማድረግ ይፈልጋሉ?"

| You applied to PK3. Based on your child's age you are eligible for PK4. Do<br>grade level to PK4? | you want to update your |
|---------------------------------------------------------------------------------------------------|-------------------------|
| No                                                                                                | Yes                     |
| የለም                                                                                               | አዎ                      |

"የለም" ወይም "አዎ" የሚለውን መጫን ይችላሉ። እባክዎን ለተጨማሪ መረጃ My School DC Hotline በ (202) 888-6336 ይደውሉ።

## የስህተት መልዕክት 4: ይህ መልዕክት የሚለው፣ "ለPK3 አመልክተዋል። በልጅዎ ዕድሜ መሠረት ለመዋዕለ ህፃናት ብቁ ነው። የክፍል ደረጃውን ወደ PK4 ከፍ ማድረግ ይፈል*ጋ*ሉ?"

| You applied to PK3. Based on your child's age you are eligible for Kindergarten. Do you want to update<br>your grade level to Kindergarten? |               |
|----------------------------------------------------------------------------------------------------|---------------|
| No                                                                                                    |               |
|                                                                                                    | 1             |
| <br>"የለም" ወይም "አዎ" የሚለውን መጫን ይችላሉ። እባክዎን ለተጨማሪ መረጃ My School DC Hotline በ (2                                                                | 202) 888-6336 |

ይደውሉ።

## የስህተት መልዕክት 5: ይህ መልዕክት የሚለው፣ "ለPK4 አመልክተዋል። በልጅዎ ዕድሜ መሥረት ለመዋዕለ ህፃናት ብቁ ነው። የክፍል ደረጃውን ወደ መዋዕለ ህፃናት መለወጥ ይፈልጋሉ?"

| You applied to PK4. Based on your child's age you are eligible for Kinderga<br>your grade level to Kindergarten? | rten. Do you want to update |
|----------------------------------------------------------------------------------------------------|-----------------------------|
| No                                                                                                    | Yes                         |
|                                                                                                    |                             |
| የለም                                                                                                    | አዎ                          |

"የለም" ወይም "አዎ" የሚለውን መጫን ይቸሳሉ። እባክዎን ለተጨማሪ መረጃ My School DC Hotline በ (202) 888-6336 ይደውሉ።

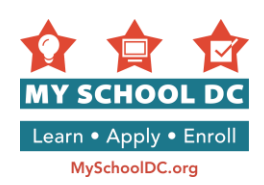

## ደረጃ 5፡ የዋናው አሳዳኒን መረጃ ማስገባት

|    |               | Family Information<br>Please provide your most up-to-date contact informa<br>you if they have space available for your child.  | ation. Schools will use this contact information to notify                             |    |
|----|---------------|----------------------------------------------------------------------------------------------------|----------------------------------------------------------------------------------------|----|
|    |               | Guardian<br>This person should be the legal guardian with whom<br>address will be used to confirm in-boundary and pro          | n the student primarily resides. The guardian's<br>ximity preferences for the student. |    |
| 1  |               | First Name                                                                                                    | Preterred Language                                                                     | 5  |
| 1  | -             | MSDC                                                                                                    | Select                                                                                 |    |
| 2  |               | Last Name                                                                                                    | who is completing this application?                                                    | 6  |
| 2  | >             | Parent                                                                                                    | Select                                                                                 |    |
|    |               | Telephone #1                                                                                                    | Email Address Optional                                                                 |    |
| 3  | $\rightarrow$ | (301) 379-8559                                                                                                    |                                                                                        | 7  |
|    |               | Telephone #2 OPTIONAL                                                                                                    |                                                                                        |    |
| 4  |               |                                                                                                    |                                                                                        |    |
| 8  | →             | The guardian's address will be used to confirm in-bo<br>Street Address (Ex: 1600 Pennsylvania Avenue NW)<br>123 MAIN STREET SW | Dundary and proximity preferences for your child.<br>Apt/Suite/Unit # OPTIONAL         | 9  |
|    |               | City                                                                                                    | State                                                                                  |    |
| 10 | <b></b>       | WASHINGTON                                                                                                    | District of Columbia                                                                   | 11 |
| 12 |               | Zip Code<br>20020                                                                                                    |                                                                                        |    |
|    |               |                                                                                                    |                                                                                        |    |

- 1. የመጀመሪያ ስም
- 2. የመጨረሻ ስም
- 3. የስልክ ቁጥር #1
- 4. <u>በፍርላንት የሚደረግ፡ የስልክ ቁጥር #2</u>
- 5. የተመረጠው ቋንቋ
  - ማስታወሻ፡ በአሳዳጊው የተመረጠውን ቋንቋ እዚህ ያመልክቱ። My School DC ከቤተሰቶች ጋር የተሻለ ውይይት የሚያደርግበት ስለሆነ ይህ አስፈላጊ መረጃ ነው።
- 6. ይህንን የጣመልከቻ ቅጽ የሚሞላው ማን ነው? ከሚከተሉት አማራጮች መካከል ይምረጡ፤
  - o ወላጅ
  - 0 አሳዳጊ
  - 0 አያት
  - አክስት/አיት
  - የማህበራዊ ኑሮ ሰራተኛ/ካውንስለር
  - እኔ ተማሪው ነኝ
  - Δ1
- 7. <u>በፍላንት የሚደረግ፡ የኢሜል አድራሻ</u>

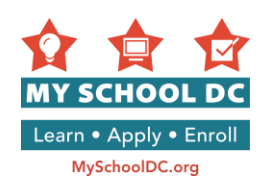

- 8. የመንገድ አድራሻ
- 9. በፍላንት የሚደረግ፡ አፓርትማ #/ ሱት#/ ዩኒት#
- 10. ከተማ
- 11. ግዛት
- 12. ዚፕ ኮድ

#### የስህተት መልዕክት፡ የዳታው መዋቅር የዲሲን አድራሻ ሊቀበል አይችልም፡፡ ስለዚህ ከሚቀጥሉት አማራጮች የሚስማማዎን አድራሻ ይምረጡ፤

እንደአጋጣሚ አድራሻዎን በሚያስገቡበት ወቅት ስህተት የሚጠቁም መልስ ካገኙ የዚህ ምክንያቱ የዳታው መዋቅር ያስገቡትን አድራሻ ሊያውቀው ስላልቻለ ነው። መልእክቱ የሚከተሉትን ሁለት አማራጮች ይጠቁማል፤

የዳታው መዋቅር ትክክለኛ ነው ብሎ የሚያምነው የቀረበው አድራሻ

እርስዎ ያስንቡት የመጀመሪያው አድራሻ

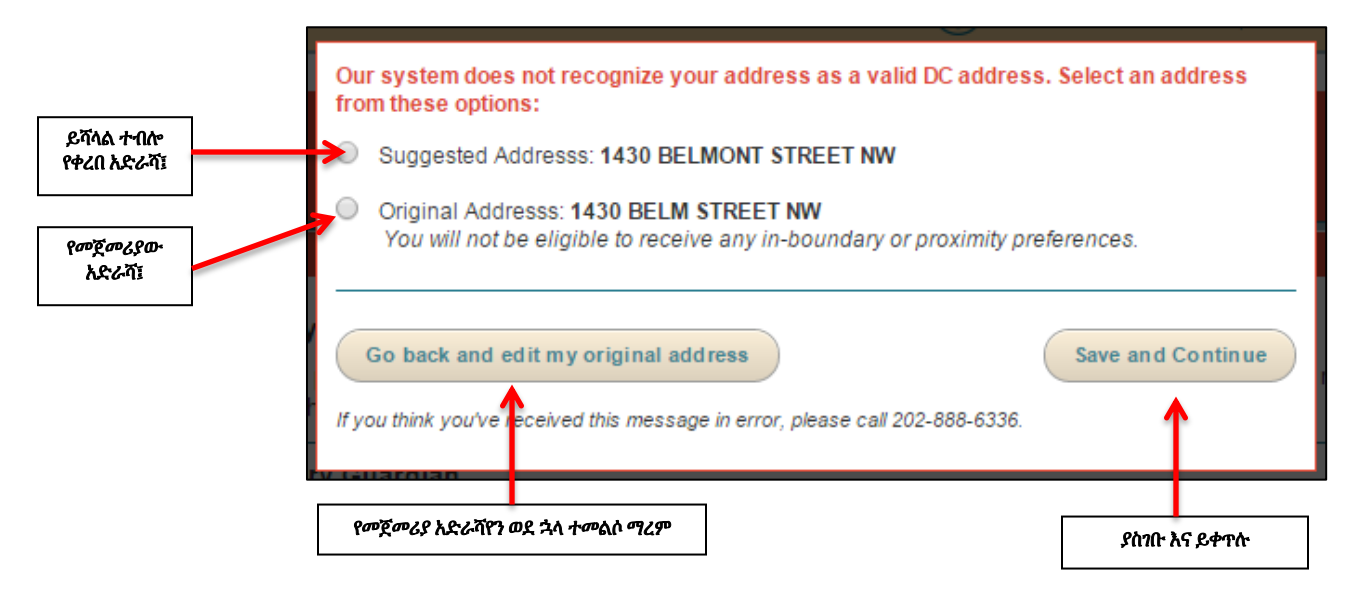

ከሚከተሉት አማራጮቾ አንዱን መውሰድ ይችላሉ፤

- የዳታው መዋቅር የተሻለ ነው ብሎ ያቀረበው አድራሻ ትክክል ከሆነ እባክዎን አማራጩን መርጠው "ያስገቡ እና ይቀጥሉ" የሚለውን ይጫኑ።
- እርስዎ ያስገቡትን የመጀመሪያውን አድራሻ መቀጠል ከመረጡ እባክዎ አማራጩን መርጠው "ያስገቡ እና ይቀጥሉ" የሚለውን ይጫኑ።
- ሁለቱም አማራጮች ትክክል ካልሆኑና አድራሻዎን ማረም ከፈለጉ እባክዎ አመራጩን ይምረጡና "Go back and edit my original address" ይጫኑ።

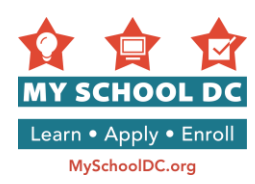

## ስለዲሲ የህዝብ ት/ቤቶች (DCPS) ክልሎች አጢቃቀም <mark>ጉዳይ የወጣ ተጨማሪ አንቀጽ፤</mark>

በMy School DC የማመልከቻ ቅጽ የሚያስንቡት አድራሻ የሚከተሉትን ጥያቄዎች ሊያነሳ ይችላል፡ በአሁኑ ወቅት በ\_\_\_\_ ትምህርት ቤት የሚማርና በሚቀጥለው ዓመት በዚህ ትምህርት ቤት የሚማር ወንድም ወይም እህት አለዎት?

ይህ ጥያቄ ለእርስዎ ከታየ ለአዲሱ የትምህርት ቤት ወሰኖች ቀድሞ የነበረውን ያጠቃልላል። በነሀሴ 2014 ዓ፡ም ከንቲባው እና ቻንስለፉ ተሻኸሎ የቀረበውን የትምህርት ቤቶች ምዝገባ ክልሎች እና የዝውውር ሂደቶችን ተቀብለው በሥራ ላይ እንዲውል ተስማምተዋል። ይህ ፖሊሲ ለ2015-16 የትምህርት ዘመን ከወሰናቸው ውጭ ለሆነ ክልል ለተመደቡ እና በወቅቱ በትምህርት ቤት የሚማር ሌላ ልጅ ላላቸው ቤተሰቦች በወሰን ውስጥ የመመደብ መብት ይስጣቸዋል።

<u>ልጅዎ በአሁኑ ወቅት በተያቄው ላይ በተጠቀሰው ት/ቤት የሚማር ወንድም ወይም እህት ካለው "yes" የሚለውን ይጫኑ። ልጅዎ</u> በወቅቱ በተጠቀሰው ት/ቤት የሚማር ወንድም ወይም እህት ከሌለው "no" የሚለውን ይጫኑ።

ጥያቄዎች ካሉዎት አባክዎ በMy School DC አፋጣኝ መስመር (202) 888-6336 ይደውሉ።

|                                                                                        | City<br>WASHINGTON                                                                                                    | State District of Columbia                                  |
|----------------------------------------------------------------------------------------|----------------------------------------------------------------------------------------------------|-------------------------------------------------------------|
| በአሁኑ ወቅት ልጅዎ በ ትምህርት<br>ቤት የሚማርና በሚቀጥለው አመትም<br>በዚህ ትምህርት ቤት የሚማር ወንድም<br>ወይም እሁት አለው? | Zip Code<br>20017<br>Do you have a sibling currently enro<br>attending the school next year?<br>Yes No<br>Vhy am Leing asked? | lled at La Salle-Backus Education Campus, who will still be |
|                                                                                        | አም<br>የስም                                                                                                    |                                                             |

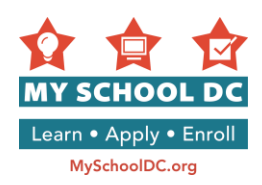

## ተጨማሪ መገናኛ (በፍላሳት የሚደረግ)

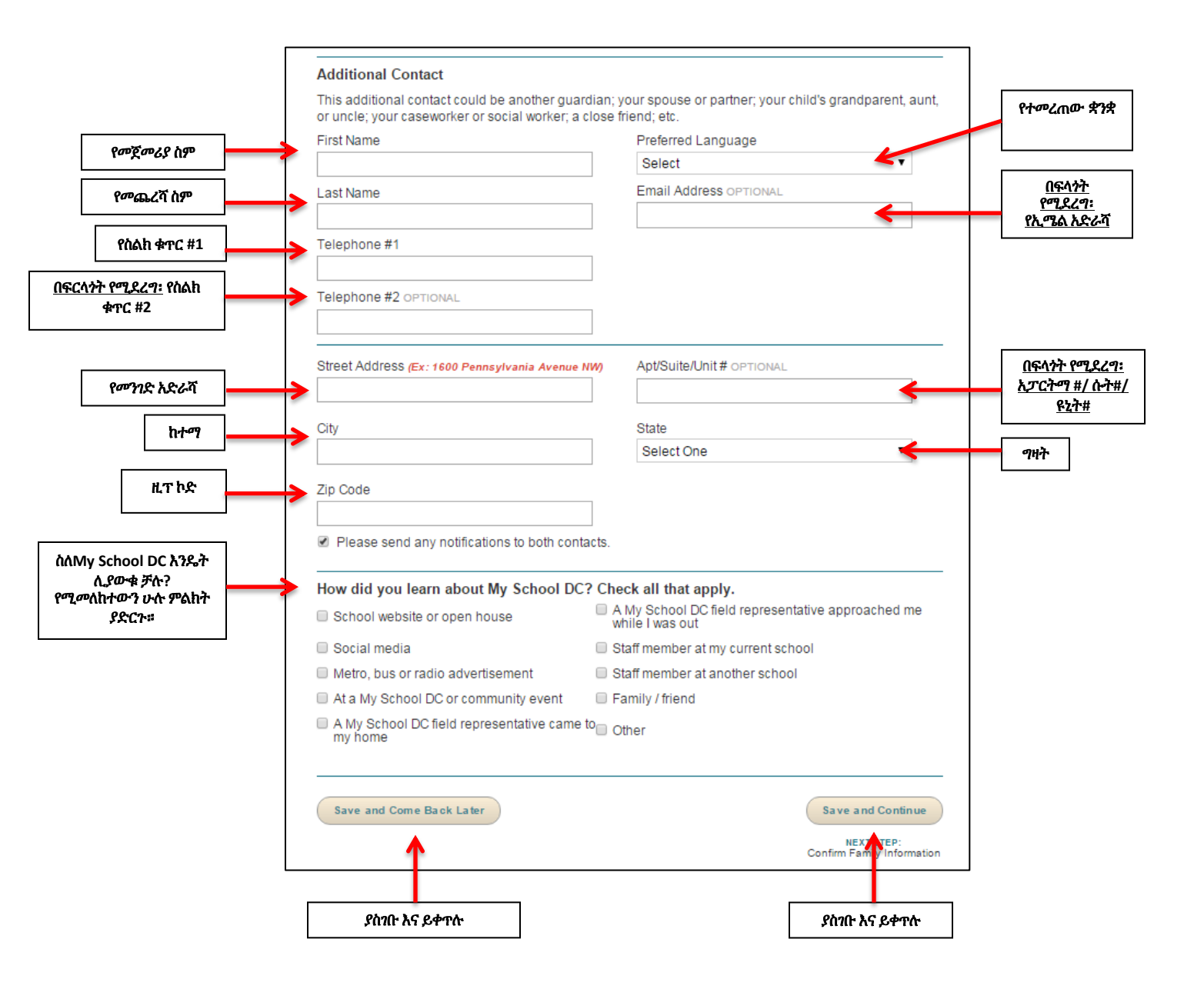

አስፈላጊውን መረጃ ሁሉ ካሰንቡ በኋላ "**ያስንቡ እና ይቀጥሉ**" የሚለውን ተጭነው ማመልከቻውን ወደፊት ለመቀጠል ወይም ማመልከቻውን ተመልሰው ለመጨረስ **"ያስንቡ እና ቆይተው እንደንና ይመለሱ"** የሚለውን ይጫኑ።

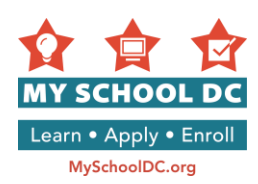

## ስለMy School DC እንዴት ሊያውቁ ቻሉ? የሚመለከተውን ሁሉ ምልክት ያድርጉ።

አማራጮቹ በቅደም ተከትል ተዘርዝረዋል፤

## የግራ ረድፍ (6 አጣራጮች)

- የትምህርት ቤት ድህረ ገጽ
- የትምህርት ቤት ጉብኝት ቀን
- የትምህርት ቤት ሥራተኛ
- የMy School DC ወኪል ውጭ በነበርኩ ጊዜ አግኝቶ አነጋገረኝ
- ፌስቡክ፣ ትዊተር፣ ወይም ኢንስታግራም
- የልጄ መዋዕለ ህጻናት

## የቀኝ ረድፍ (5 አጣራጮች)

- ሜትሮ፣ አውቶቡስ፣ ወይም የሬዲዮ ማስታወቂያ
- EdFEST ከተማ አቀፍ የትምህርት ቤት ትርዕይት
- በማህበረሰብ ዝግጅት
- ቤተሰብ/ጓደኛ
- ሌላ

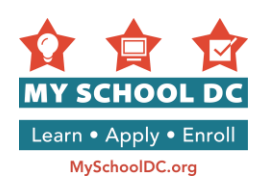

## ደረጃ 6፡ የተማሪና የአሳዳኒ መረጃን መመርመርና ማፈጋገጥ

ባስንቡት መረጃ ላይ እርማት ማድረግ ከፈለጉ "Edit/Update Information" የሚለውን ይጫኑ። ካልሆነ ግን፣ ማመልከቻውን መቀጠል ከፈለጉ በንጹ በስተቀኝ በኩል ከታች የሚገኘውን "ያስንቡ እና ይቀጥሉ" የሚለውን ይጫኑ።

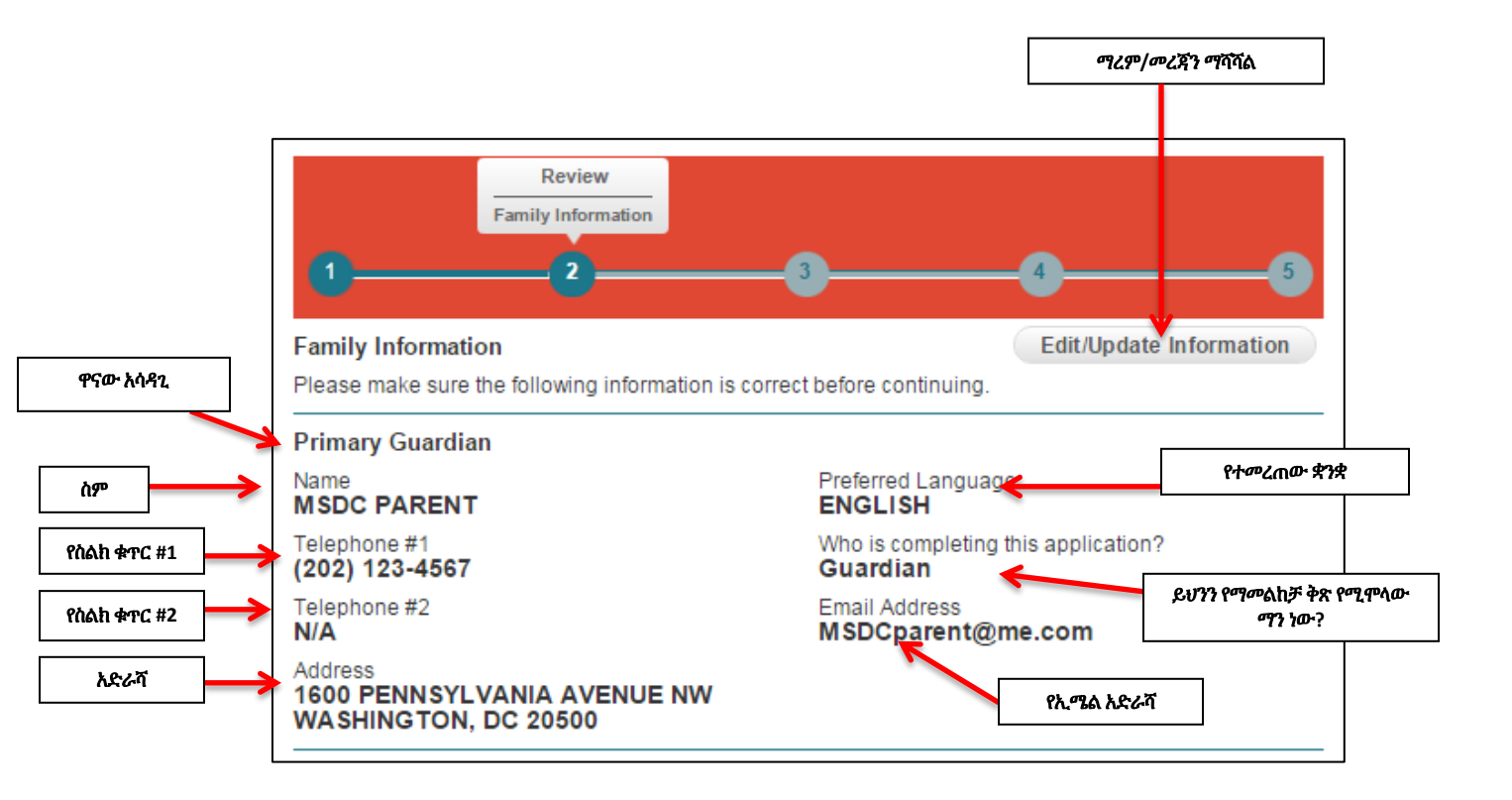

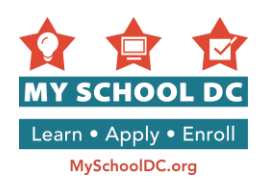

## ደረጃ 7፡ ትምርህት ቤቶችን መምረጥ

አመልካች እስከ 12 ት/ቤቶች ድረስ መምረጥ ይቸላሉ። የሚፈልጉትን ት/ቤት ከመረጡ በኋላ "ያስገቡ እና ይቀጥሉ" የሚለውን በመሜን ማመልከቻውን ወደፊት ለመቀጠል ወይም ደግሞ "ያስገቡ እና ቆይተው እንደገና ይመለሱ" የሚለውን በመሜን እስካሁን የሰሩትን ማመልከቻ ማስገባትና ቆይተው ሊመለሱ ይቸላሉ።

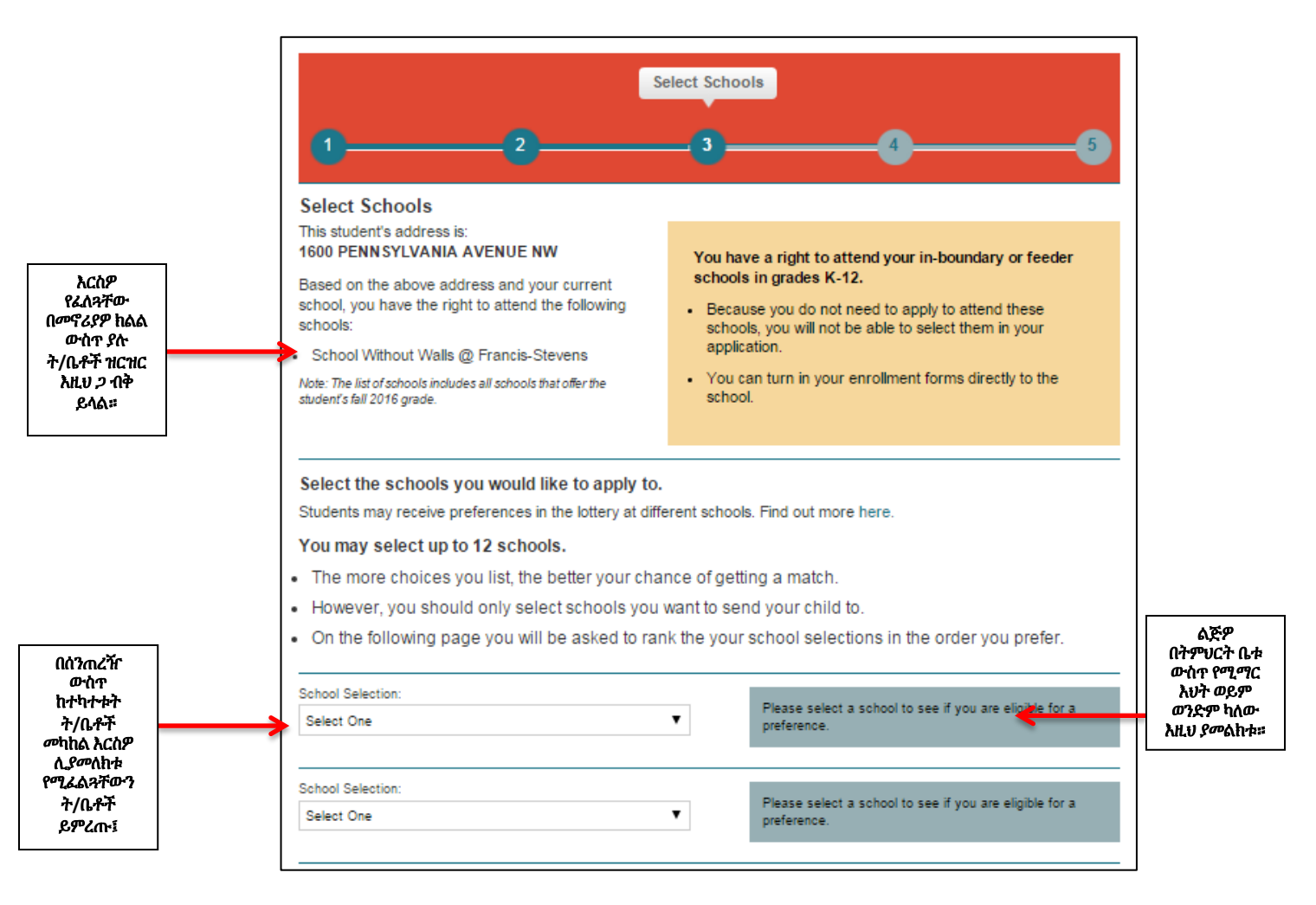

**ግስታወሻ**፤ የአመልካቹ በክልል ውስጥ ያለ ት/ቤት በስተግራ በኩል ይታያል። የአመልካች በክልል ውስጥ ያለ የDCPS ትምህርት ቤት የሚወሰነው ዋና አሳዳጊ በማመልከቻው ላይ በምላው አድራሻ ነው። አመልካቾች በወሰን ውስጥ ያለ ወይም የመዘዋወርያ ትምህርት ቤቶችን በትምህርት ቤት ምርጫ ዝርዝሮች ውስጥ አያዩትም፤ ምክንያቱም በK-12 ክፍል የሚማሩ ከሆነ በቀጥታ ትምህርት ቤቱ መግባት ይችላሉ።

ሆኖም፣ አመልካቾች በክልላቸው በሚ*ተ*ኝ የDCPS ትምህርት ቤት PK3 እና/ወይም PK4 *ነ*ብቶ መማር ከፈለ*ጉ* በMy School DC አማካይነት ማመልከት አለባቸው። በክልል ውስጥ ያለው ትምህርት ቤታቸው ከተዘረዘሩት ውስጥ አማራሜቸው ሊሆን ይችላል፣ እና በወሰናቸው ውስጥ ላለ ትምህርት ቤት ሲያመለክቱ "የክልል ውስጥ ምርሜ" ያ*ካ*ኛሉ።

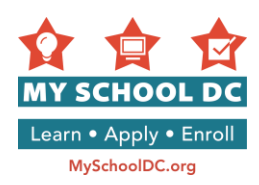

#### የወንድም/እህት ምርሜ፤

በትምህርት ቤቱ የወንድም/እህት ምርጫ ለማግኘት አመልካች ከትምህርት ቤቱ ስም በስተቀኝ በሚገኘው ሰማያዊ ሳጥን ውስጥ ምልክት ማድረግ እና የወንድም/እህት ስም፣ ክፍል እና የተማሪ መታወቂያ (ትምህርት ቤቱ የDCPS ትምህርት ቤት ከሆነ) መጥቀስ ያስፈልጋል።

አመልካቹ በመኖሪያ ክልል ውስጥ ለሚገኙ የPK3/PK4 የዲሲ የህዝብ ት/ቤት (DCPS) ፕሮግራም የሚያመለክት ከሆነ እና በወቅቱ በK-12 ባሉት ክፍሎች ውስጥ የሚጣር ወንድም/አህት ከሌለው ግን በ2017-18 የትምህርት ዘመን የሚመዘንብ ወንድም/እህት ካለው የወንድም/እህት ምርጫ መጠየቅ ይችላል። ከትምህርት ቤቱ ስም በስተቀኝ በሚገኘው ሰማያዊ ሳጥን ውስጥ ምልክት አድርጉ እና በክልል ውስጥ የሚጣረውን ወንድም/እህት ስም፣ ክፍል (ከK-12 ባሉት ክፍሎች ውስጥ መሆን አለበት)፣ እንዲሁም "0000000" ለተማሪው መታወቂያ ይጻፉ። የተማሪው መታወቂያ ተቀባይነት እንዲኖረው ሰባት ዜሮዎች እንዲኖሩት ያስፈልጋል።

#### ልዩ አስፈላጊ ሁኔታዎች

አንዳንድ ት/ቤቶች በቀይ ቀለም ነልተው የሚታዩ ለየት ያሉ አስፈላጊ ሁኔታዎች አሉዋቸው። ከአስፈላጊ ሁኔታዎች አንዳንዶቹ ቤተሰቦች ለመቀጠል "I understand" የሚለውን ምልክት እንዲያደርጉ ይጠይቃሉ።

| ለትምክሬት በ ከ ለበ               | School Selection:                                                                                                    | Letters Declaration Van have an extension of this           |
|-----------------------------|----------------------------------------------------------------------------------------------------|-------------------------------------------------------------|
| ለተምህርተ ቤቱ ልዩ<br>አስፈላጊ ሁኔታዎች | E.L. Haynes PCS – Elementary School 🔹                                                                                                    | school.                                                     |
|                             | Y Learn more about this school                                                                                                    | Select If Applicable:                                       |
|                             | I understand that E.L. Haynes may begin the 2015-2016 school<br>year as early as the first Monday in August. if admitted, I will be<br>prepared for my child(ren) to begin school on that date. | Applicant's sibling currently attends the requested school. |
|                             | I UNDERSTAND (Required)                                                                                                    |                                                             |
| _                           |                                                                                                    |                                                             |
|                             | የብቶኛል                                                                                                    |                                                             |

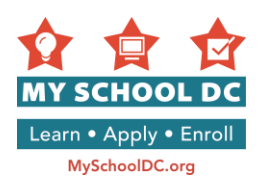

## ደረጃ 8፡ በDCPS ምርጥ ከተማ አቀፍ ሁለተኛ ደረጃ ትምህርት ቤቶች

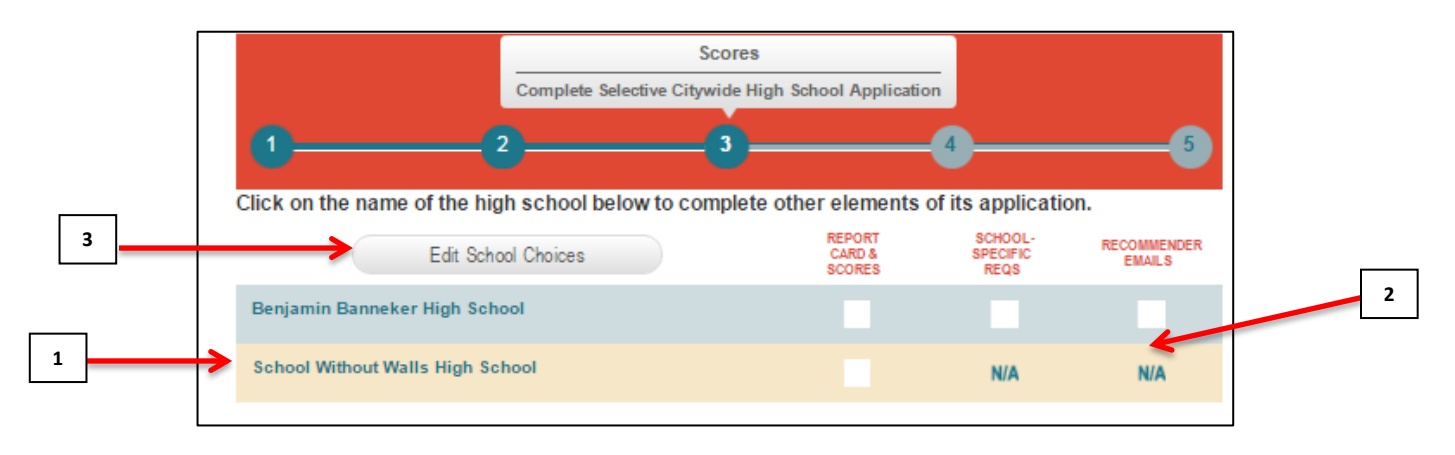

- 1. እያንዳንዱን ከተማ አቀፍ ሁለተኛ ደረጃ ትምህርት ቤት ማመልከቻ ንጾችን ለመመልከት በንጹ መጀመሪያ በሚገኘው ሰንጠረዥ ላይ የትምህርት ቤቱን ስሞች በመጫን መመልከት ይችላሉ።
- 2. የሚፈለገውን ዝርዝር ጉዳይ አሟልተው እንደሆነ የሚያሳይ የመተላለፊያ ዘንግ
- 3. <u>በፍላንት የሚደረግ</u>፡ ተጨማሪ ትምህርት ቤቶችን ለማስንባት ወይም ከዝርዝሩ ትምህርት ቤቶችን ለመሰረዝ "Edit School Choices" የሚለውን ይጫኑ።

አስፈላጊ ከሆነ ሪፖርት ካርዶች እና የመደበኛ ፌተና ወጤቶችን በአንድ PDF ፋይል መሜን። ለDCPS ተግሪዎች ረፖርት ካርዳቸው ወዲያውት በድህረ 7ጹ ላይ ይታያል።

#### Selective Citywide High School Application

Students who apply to any selective citywide high school must submit scores. Please upload one PDF that includes the items listed below.

- Your most recent report card
- · Your previous year's final report card (which should include grades from all the previous year's marking periods)
- A copy of your most recent standardized test score report to verify your scores. Public school students should use their 2016 PARCC scores. (If you are only applying to School Without Walls and not any other selective high school, you do not need to include this.)

The application system will allow you to upload only one PDF, so please include all items in a single file. Your school counselor also has the ability to upload this document on your behalf.

NOTE: If you are currently enrolled in a DCPS or public charter school, and you provided your Student ID# earlier in this application, your 2016 PARCC scores will be automatically entered below. Current DCPS students who provided a Student ID# will also have their report cards provided for them. Charter school students will need to upload their own report cards. To view your report cards click the "View Report Card" link below.

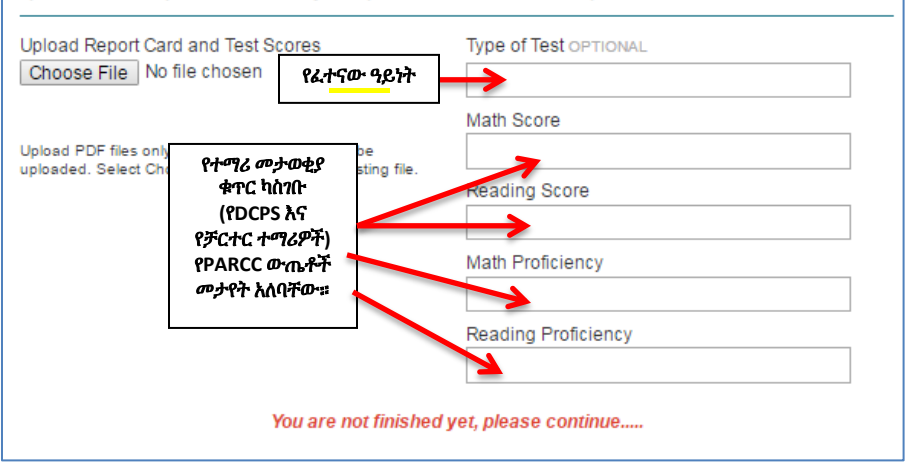

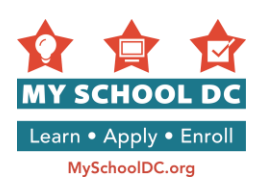

ለማንኛውም ምርጥ ከተማ አቀፍ ሁለተኛ ደረጃ ትምህርት ቤት የሚያመለክቱ ተማሪዎች የሚከተሉትን ማስንባት አለባቸው፣

- በቅርብ የተሰጠ የትምህርት ውጤት ሪፖርት ካርድ
- ያለፈው ዓመት የመጨረሻውን ሪፖርት ካርድዎን (ያለፈው ዓመት የፈተና ጊዜያት ውጤቶችን በሙሉ የሚጨምር መሆኑን)
- ውጤቶችዎን ለማመሳከሪያ፣ በቅርብ የተሰጠ መደበኛ የፈተና ውጤት ሪፖርት ቅጇ። የሕዝብ ትምህርት ቤት ተማሪዎች የ2016 PARCC ውጤቶቻቸውን መጠቀም አለባቸው። (ለ School Without Walls እንጇ ለሌላ የተመረጠ ሁለተኛ ደረጃ ትምህርት ቤት ይህንን መጨመር አያስፈልግዎትም)።

የማመልከቻ መመሪያው አንድ ብቻ የPDF ፋይል እንዲጭኑ ያስቸልዎታል፤ ስለዚህ፣ እባክዎን ሁሉንም ነገሮች በአንድ ብቸኛ ፋይል ያጠቃሉ። የትምህርት ቤትዎ አማካሪ ይህንን መረጃ እንደእርስዎ በመሆን ለመጫንም ይቸላል።

ማስታወሻ፡ በDCPS ወይም በሕዝብ ቻርተት ትምህርት ቤት የወቅቱ ተማሪ ከሆኑና ከዚህ በራት በዚህ ማመልከቻ የተማሪ መታወቂያ ቁጥርዎን ሰጥተው ከሆነ፤ 2016 PARCC ውጤትዎ ወዲያውኑ ከታች ይጨመራል። የተማሪ የመታወቂያ ቁጥር የሰጡ የወቅቱ የDCPS ተማሪዎችም የሪፖርት ካርዶቻቸው ይሰጧቸዋል። የቻርተር ትምህርት ቤት ተማሪዎች የራሳቸውን ሪፖርት ካርዶች መጫን ያስፌልጋቸዋል። የሪፖርት ካርድዎን ለመመልከት "View Report Card" የሚለውን ሊንክ ከታች ይጫኑ።

ከዚህ ቀደም በማመልከቻው በተሞላው የተማሪው መታወቂያ ቁጥር መሰረት አሁን የDCPS ተማሪዎች ለሆኑ ብቻ ሪፖርት ካርዶች ወዲያውኑ ሊታዩ ይገጋል። ይህንን መረጃ ማየት ካልቻሉ አባክዎ በMy School DC Hotline መስመር በ(202) 888-6336 ይደውሉ።

መረጃዎችን በግልዎ በቀጥታ ለማውጣት ከፈለጉ የሚከተሉትን ደረጃዎች ይጠቀሙ።

- የልጅዎን የትምህርት ሪፖርት ካርዶች እና የፈተና ውጤቶች አንድ ወጥ የሆነ የPDF ፋይል ለመፍጠር በስካነር ኮፒ ማድረግ ያስፈልግዎታል።
- የPDF ፋይሉ ከ5MB መብለጥ የለበትም። ስለዚህ የማያስፈልጉ ሰነዶችን ወይም ባዶ ንጾችን በማስቀረት ፋይሉን ለማሳጠር ይሞክሩ።
- የPARCC ውጤት ሪፖርትቶችን ለሚጭኑ ወላጆች የሂሳብ እና ELA የላይኛውን የማጠቃለያ ገፆች ብቻ መጨመር ያስፈልጋቸዋል (ከታች ያለውን ለምሳሌነት ይመልከቱ)። የPARCC ውጤቱ በተማሪው የመታወቂያ ካርድ ቁጥር አማካኝነት ወዲያውኑ ከገባልዎ፣ የPARCC መረጃን በሚጭኑት የPDF ፋይል መጨመር አያስፈልማዎትም።

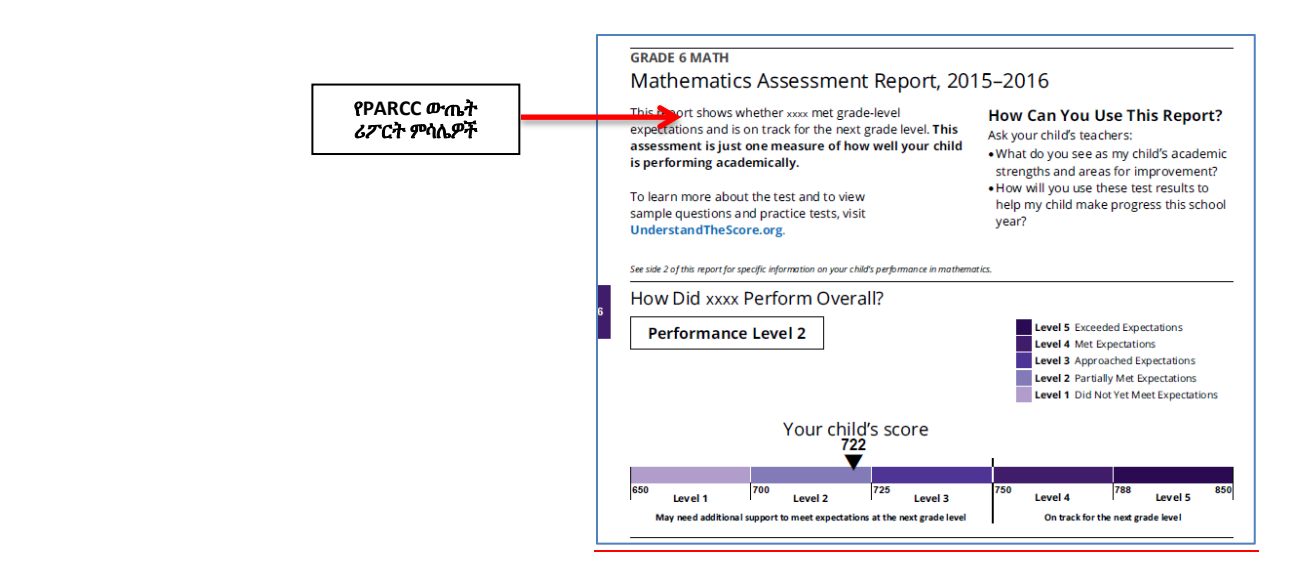

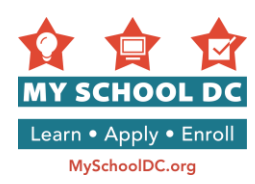

## ደረጃ 9፡ የትምህርት ቤት ምርጫዎን ቅደም ተከተል መስጠት

በዚህ ክፍል፣ አመልካቾች የተመረጡትን ትምህርት ቤቶች ዝርዝር በምርጫቸው ቅደም ተከተል (ለምሳሌ፣ 1ኛ ምርጫ፣ 2ኛ ምርጫ፣ 3ኛ ምርጫ፣ ወዘተ...) ያስቀምጧቸዋል። አመልካቾች ትምህርት ቤቶችን የሚያስቀምጡበት ቅደም ተከተል ወሳኝ ነው። ሎተሪው መጀመሪያ ከ1ኛ ምርጫዎ፣ ቀጥሎ ከ2ኛ ምርጫዎ እያለ በመቀጠል ለመመደብ ይሞክራል።

<u>ተማሪዎች ከአንድ ትምህርት ቤት በላይ አይመደቡም፤ እንዲሁም በተጠባባቂነት የሚቆዩበት ትምህርት ቤት ከተመደቡበት ትምህርት ቤት</u> <u>ከፍተኛ ደረጃ *ያ*ለው ይሆናል።</u>

|                                                                                                    |                                                                                                    |                                                                         | Ranking                                                                                                    |                                            |
|----------------------------------------------------------------------------------------------------|----------------------------------------------------------------------------------------------------|-------------------------------------------------------------------------|----------------------------------------------------------------------------------------------------|--------------------------------------------|
| 1                                                                                                    | 2                                                                                                    | 3                                                                       |                                                                                                    | -5                                         |
| Rank Schools                                                                                                    |                                                                                                    |                                                                         |                                                                                                    |                                            |
| You've selected<br>schools matters.                                                                                                    | schools. Now, please list                                                                                                | t them in the order you p                                               | orefer. The order in which you rank                                                                                                    |                                            |
|                                                                                                    |                                                                                                    |                                                                         |                                                                                                    |                                            |
| The lottery will tr<br>matched with no<br>school where the                                                                                                    | y to match you with your<br>more than one school, a<br>ey are matched. Learn m                                           | 1st choice first, then you<br>and will only be waitlisted<br>lore here. | ur 2nd choice, and so on. Students<br>d at schools they ranked higher tha                                                                              | will be<br>an the                          |
| The lottery will tr<br>matched with no<br>school where the<br>My 1 <sup>st</sup> choice is:                                                                      | y to match you with your<br>more than one school, a<br>ey are matched. Learn m<br>Select One                             | 1st choice first, then you<br>and will only be waitlisted<br>ore here.  | ur 2nd choice, and so on. Students<br>d at schools they ranked higher tha                                                                              | will be<br>an the                          |
| The lottery will tr<br>matched with no<br>school where the<br>My 1 <sup>st</sup> choice is:<br>My 2 <sup>nd</sup> choice<br>is:                                  | y to match you with your<br>more than one school, a<br>ey are matched. Learn m<br>Select One<br>Select One               | 1st choice first, then you<br>and will only be waitlisted<br>ore here.  | ur 2nd choice, and so on. Students<br>d at schools they ranked higher tha<br>እያንዳንዱ የትምህርት ቤት ዝርդ<br>ከታየው ዝርዝር የተወጣጣ<br>እያንዳንዱን ምርጫ በምርጫዎ<br>ይረጅ ይስውታ። | will be<br>an the<br>ስር ቀድሞ<br>ነው።         |
| The lottery will tr<br>matched with no<br>school where the<br>My 1 <sup>st</sup> choice is:<br>My 2 <sup>nd</sup> choice<br>is:<br>My 3 <sup>rd</sup> choice is: | y to match you with your<br>more than one school, a<br>ey are matched. Learn m<br>Select One<br>Select One<br>Select One | 1st choice first, then you<br>and will only be waitlisted<br>ore here.  | ur 2nd choice, and so on. Students<br>d at schools they ranked higher tha<br>እያንዳንዱ የትምህርት ቤት ዝርተ<br>ኪታየው ዝርዝር የተውጣጣ<br>ኢዮንዳንዱን ምርጫ በምርጫዎ<br>ደረጃ ይስጡት። | will be<br>an the<br>ዘር ቀድሞ<br>ነው።<br>የመደት |

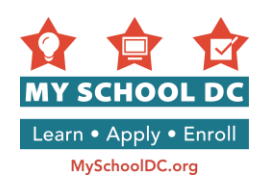

## ደረጃ 10፡ ማረጋገጥና ማስገባት

#### የሚከተሉትን ያረጋግጡ፤

- 1. የተማሪው ስም፤
- 2. የትውልድ ቀን
- 3. 2步
- 4. አሁን ያለበትን ትምህርት ቤት
- 5. የተጠየቀውን የክፍል ደረጃ
- 6. ማንኛውንም አይነት እርማቶች ማድረግ ካስፈለፈዎ "Edit/Update Student Information" የሚለውን ይጫኑ

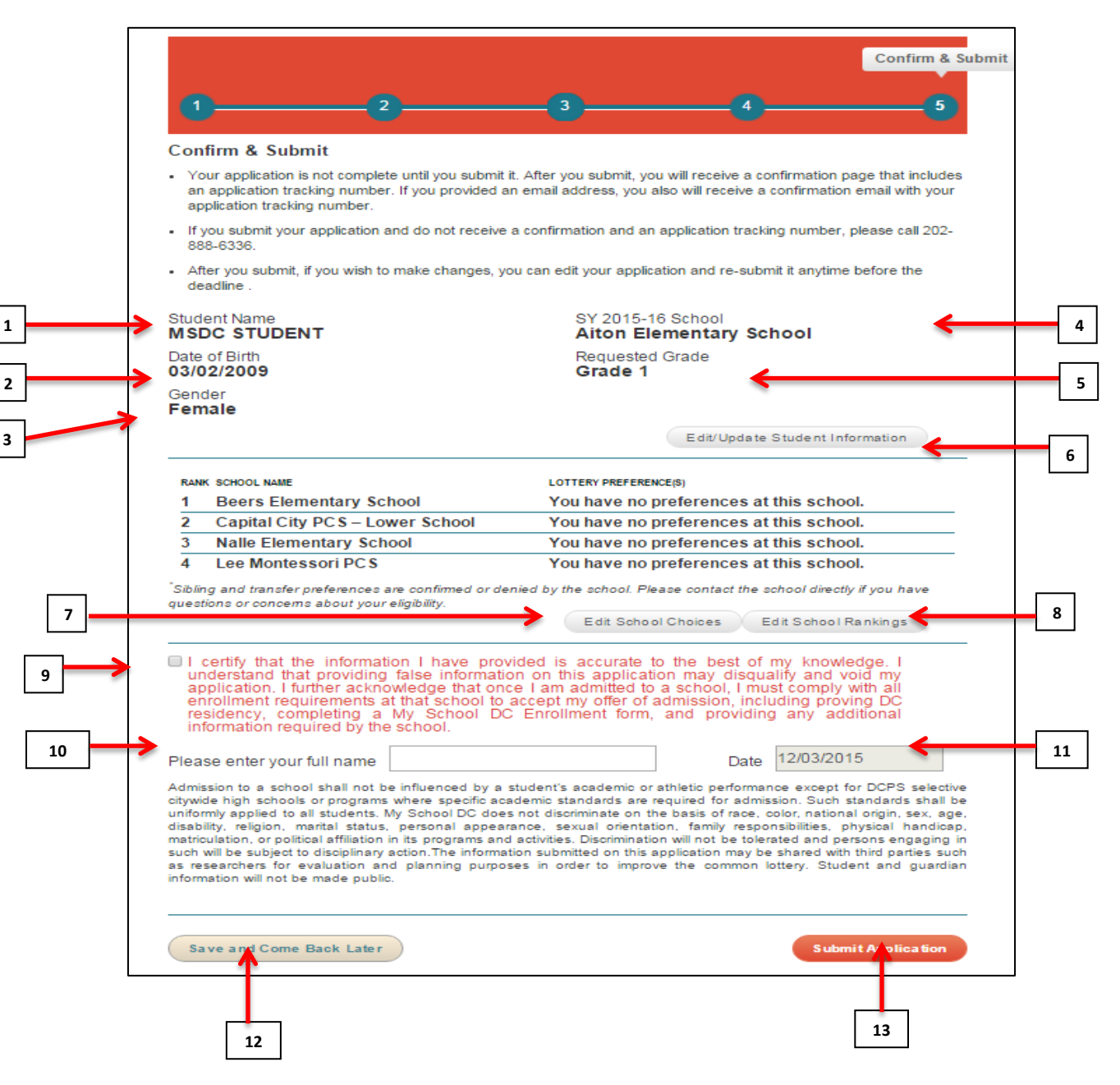

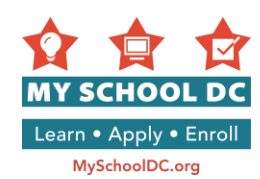

- 7. የትምህርት ቤት ምርጫዎን ለመለወጥ ካስፈለንዎ "Edit School Choices" የሚለውን ይጫኑ
- 8. የትምህርት ቤት ምርጫዎን ቅደም ተከተል መቀየር ካስፈለንዎ "Edit School Rankings" የሚለውን ይጫኑ
- 9. ቀጥሎም ያስነቡት መረጃዎች በሙሉ ትክክል መሆናቸውን ለማረጋነጥ ተነቢው ሳጥን ምልክት ያድርጉ

I certify that the information I have provided is accurate to the best of my knowledge. I understand that providing false information on this application may disqualify and void my application. I further acknowledge that once I am admitted to a school, I must comply with all enrollment requirements at that school to accept my offer of admission, including proving DC residency, completing a My School DC Enrollment form, and providing any additional information required by the school.

መልዕክቱ የሚለው፡፡ "እስከማውቀው ድረስ የሰጠሁት መረጃ በሙሉ ትክክለኛ መሆኑን አረጋግጣለሁ። እውነተኛ ያልሆነ ወይም የተሳሳተ ማስረጃ ማስገባት ከምርጫ እንደሚያስወጣኝ እና ማመልከቻው ውድቅ እንደሚሆን መገንዘቤን አረጋግጣለሁ። በተጨማሪም በትምህርት ቤቱ ከገባሁ በኋላ የትምህርት ቤቱን ህግጋት ማክበር፤ የMy School DC ማመልከቻ ቅጽ ላይ የዲሲ መኖሪያ መረጃ እና ሌሎች ተጨማሪ መረጃዎችን በማቅረብ ማክበር እንዳለብኝ ማወቄን አረጋግጣለሁ።"

- 10. ስምዎን በመጻፍ ማመልከቻውን ይፈርሙ
- 11. ቀኑ ይወጣል
- 12. <u>በፍላንት የሚደረግ፡</u> ማመልከቻውን አቆይቶ እንደገና ወደፊት ለማረም *"ያስገ*ቡ እና ቆይተው እንደገና ይመለሱ" የሚለውን ይጫኑ። ማመልከቻውን ተመልሰው ለመመልከት የቤተሰብ አካውንትዎን እንደገና መክፌት ይኖርብዎታል።
- 13. ማመልከቻውን ለመስደድ "Submit Application" የሚለውን ይጫኑ።

ማመልከቻውን እንዳስንቡ የመከታተያ ቁጥር ወዲያውኑ ይደርስዎታል። ኢሜል በመጠቀም የቤተሰብ አካውንት ከፍተው ከሆነ ቁጥሩ በኢሜል አድራሻዎ በኩል ይደርስዎታል። በየMy School DC አፋጣኝ የስልክ መስመር ለዕርዳታ ከደወሉ የመከታተያ ቁጥሩን መስመሩ በ(202) 888-6336 ከሰኞ እስከ አርብ ባሎት ቀናት ከ9am እስከ 5pm መደወል ይችላሉ።

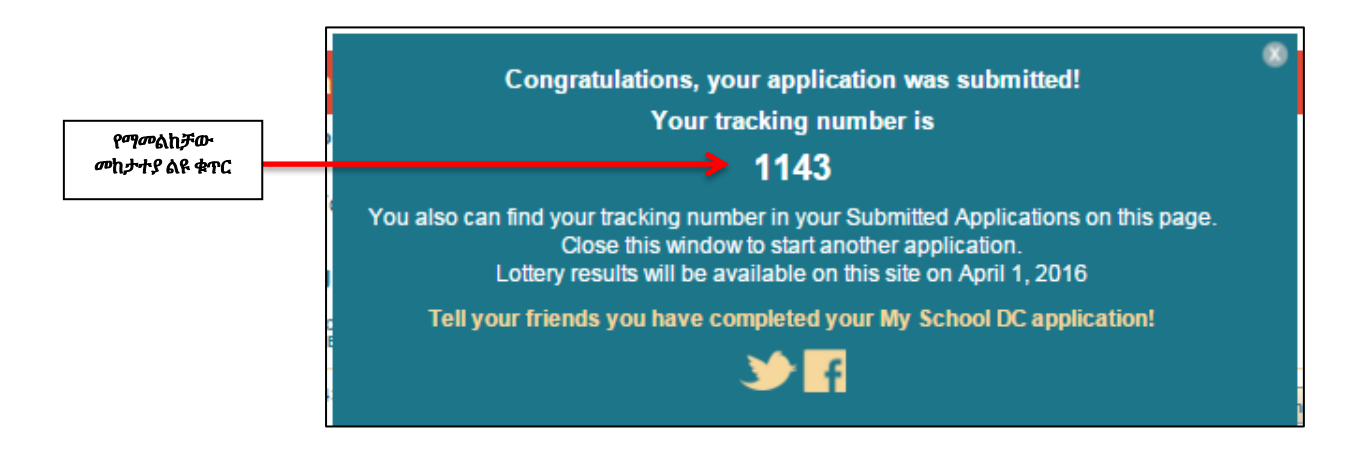

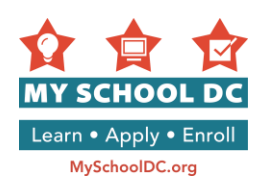

#### *ግ*ማልከቻዎን ማረም

#### *ግ*መልከቻዎቹ *ገ*ና አልተላኩም

ማመልከቻውን ከማስንቢያው የመጨረሻ ቀን በፊት ማመልከቻዎን ማረም ወይም መደምሰስ ይቸላሉ።

የቤተሰብ አካውንት ዎ ውስጥ ሲገቡ የቤተሰብዎን አካውንት ገጽ ያያሉ።

"Edit Application" የሚለውን በመጫን ለውጦች ለማድረግ ማመልከቻውን ከመላክ ማቆም ይቸላሉ። የአድራሻ መረጃዎችን ማሻሻል፣ የትምህርት ቤት ደረጃዎችን መለወጥ፣ እና መጨመር ወይም ትምህርት ቤቶችን መደምሰስ ይችላሉ። ለውጦቹን ካደረጉ በኋላ <u>ማመልከቻዎ መላክ ይኖርብዎታል።</u>

ማመልከቻዎ ለምርጫ እንዲቀርብ ካልፈለጉ ብቻ "Delete Application" የሚለውን መጫን ይቸላሉ።

| Family Account Summary APPLICATIONS NOT YET SUBMITTED |          |       |                                        |  |  |  |
|-------------------------------------------------------|----------|-------|----------------------------------------|--|--|--|
|                                                       |          |       |                                        |  |  |  |
| MSDC STUDENT                                          | 3/2/2009 | 1     | Edit Application<br>Delete Application |  |  |  |
|                                                       |          |       | ማመልኪቻን መደምስስ                           |  |  |  |
|                                                       |          | ማመልከቻ | ን ጣረም                                  |  |  |  |

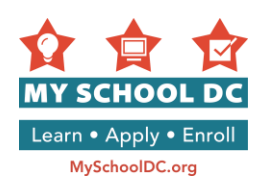

## የንቡ ማመልከቻዎች

ማመልከቻውን ከማስንቢያው የመጨረሻ ቀን በፊት ማመልከቻዎን ማረም ወይም መደምሰስ ይቸላሉ።

የቤተሰብ አካውንትዎ ውስጥ ሲገቡ የቤተሰብዎን አካውንት ገጽ ያያሉ።

#### ማድረግ የሚችሉት፡

- 1. ማመልከቻዎን ማየትና ማተም
- 2. *ጣ*መልከቻዎን ጣረም
- 3. ማመልከቻዎን መደምሰስ
- 4. የትምህርት ቤት ደረጃዎቹን ማረም
- 5. ለምርጥ ሁለተኛ ደረጃ ትምህርት ቤት (ቤቶች) ማመልከቻ ካስንቡ በማመልከቻው ምርጥ የDCPS ሁለተኛ ደረጃ ትምህርት ቤት ክፍል አስተያየት እንዲሰጡልዎት ለጠይቋቸው የስጧቸውን ማንኛውንም ኢሜሎች፣ የአስተያየትዎ ሁኔታ ምን ላይ እንደሚገኝ ማየት ወይም ማረም።

| TRACKING             | STUDENT     | DATE OF<br>BIRTH | GRADE IN<br>FALL 2015                  | SCHOOLS<br>REQUESTED                                                |                        |
|----------------------|-------------|------------------|----------------------------------------|---------------------------------------------------------------------|------------------------|
| 1186 Amy Lottery     | Amy Lottery | 1/14/2008        | 1                                      | Capital City PCS - Lower School                                     | View/Print Application |
|                      |             |                  | Bunker Hill Elementary School          | Edit Application                                                    |                        |
|                      |             |                  |                                        | (                                                                   | Delete Application     |
|                      |             |                  |                                        | (                                                                   | Edit Rankings          |
| 1236 Wallace lottery | y 2/14/2004 | 9                | Friendship PCS – Collegiate<br>Academy | View/Print Application                                              |                        |
|                      |             |                  |                                        | BASIS DC PCS                                                        | Edit Application       |
|                      |             |                  |                                        | Phelps Architecture,<br>Construction and Engineering<br>High School | Delete Application     |
|                      |             |                  |                                        |                                                                     | L'un Mankings          |

ዋያቄዎች? ማመልከቻዎን ለመሙላት እርዳታ ይፈልጋሉ? የMy School DCን አፋጣኝ መስመር በ(202) 888-6336፣ ከሰኞ እስከ አርብ ከ9am to 5pm ይደውሉ። ከአስተርዳሚ *ጋ*ር የሚሰራ ወኪል በቋንቋዎ ይረዳዎታል።